Felhasználói segédlet

A Thermo Graph program a GIPEN **Thermo** eszközök Windows operációs rendszeren működő grafikus monitorozó programja. A program a telepítést követően azonnal használható.

A program maximum négy Thermo eszköz egyidejű monitorozását teszti lehetővé. Az adatokat adatbázisba menti. Az adatok tárolása veszteségmentes.

> Felhasználási és licensz feltételek <u>Telepítés</u> <u>Menü beállítások</u> <u>Első indítás</u> <u>Grafikonozás beállítása</u>

## Felhasználási licensz feltételek

A Thermo Graph egy "freeware" program. A program ingyenesen és szabadon terjeszthető, használata sem helyhez sem időhöz nem kötött.

A program installálása, használata során bekövetkezett esetleges károkért a szerzők semmilyen felelősséget nem vállalnak!

A program Rubos Benedek és Nemetz Gyula magánszemélyek tulajdona.

A program forráskódja nem nyilvános, így a program vagy egyes részeinek módosítása, a kód visszafejtése kifejezetten tilos!

Kérdéseit, észrevételeit az info@gipen.hu <mailto:info@gipen.hu> email címen jelezze.

## Telepítés

A program telepítésének érdekében kattintson a **Thermo1 Setup.exe** ikonra. A telepítés lépései egyértelműek, az alapbeállítások megfelelőek a program működéséhez.

A telepítés lépései:

A telepítés indítása

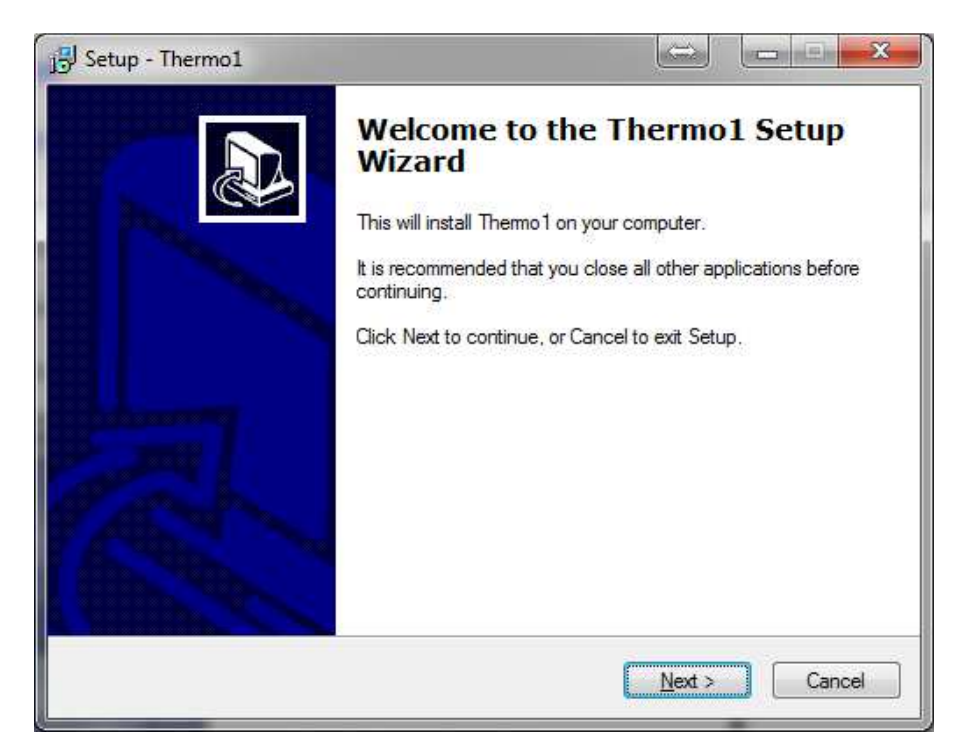

Kattintson a **Next >** gombra a telepítés folytatásához. A telepítés megszakításához kattintson a **Cancel** gombra.

### A telepítés helyének beállítása

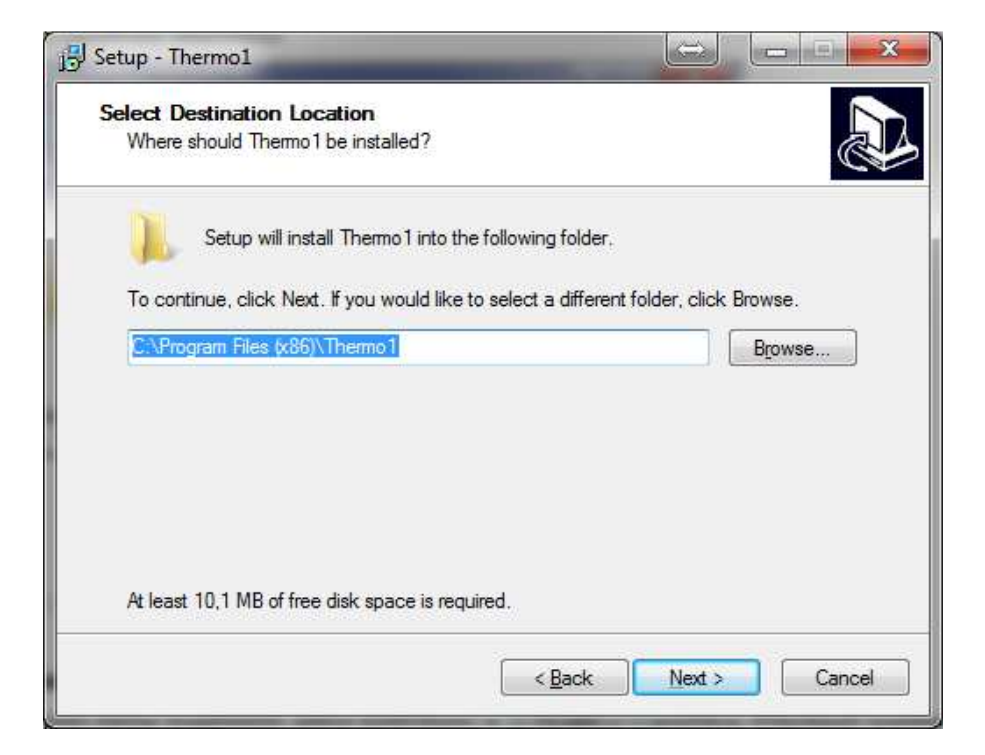

Ha a telepítés helye megfelelő, akkor kattintson a **Next >** gombra. Ellenkező esetben a Tallózás gomb segítségével válassza ki a megfelelő telepítési útvonalat.

| j Setup - Thermo1                                                      | $\Leftrightarrow$          | X                |
|------------------------------------------------------------------------|----------------------------|------------------|
| Select Additional Tasks<br>Which additional tasks should be performed? |                            |                  |
| Select the additional tasks you would like Setup<br>click Next.        | to perform while installir | ng Thermo1, then |
| Additional icons:                                                      |                            |                  |
| Create a desktop icon                                                  |                            |                  |
|                                                                        |                            |                  |
|                                                                        |                            |                  |
|                                                                        |                            |                  |
|                                                                        |                            |                  |
|                                                                        | < Back Next :              | Cancel           |

Kattintson a **Next >** gombra a telepítés folytatásához.

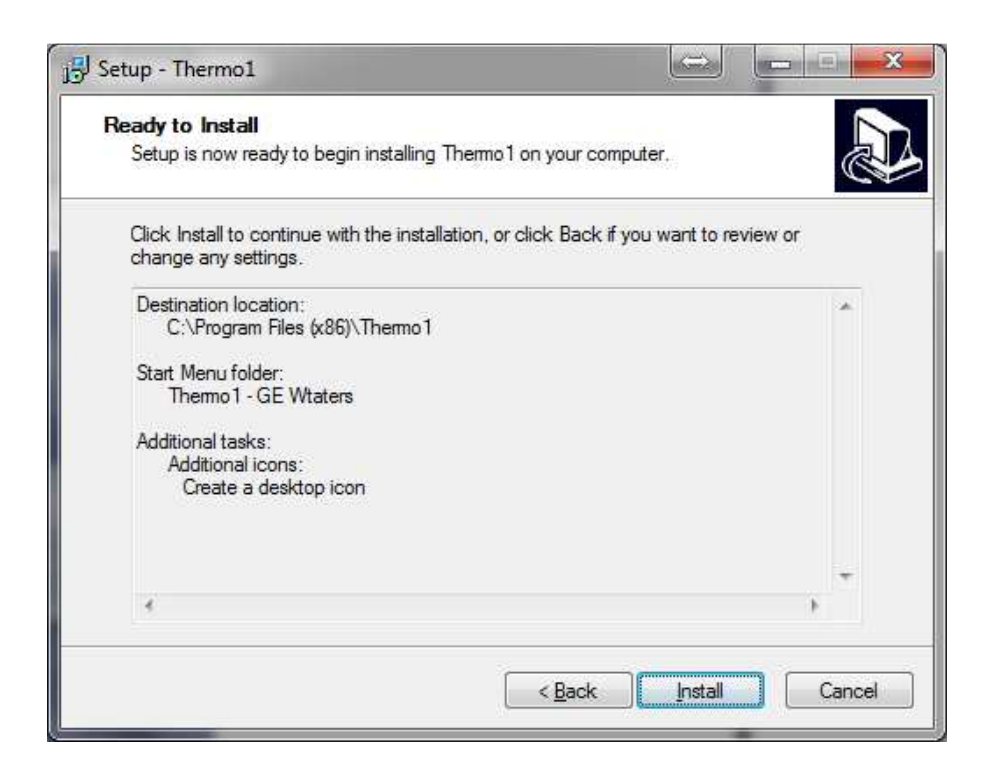

Kattintson a **Next >** gombra a telepítés folytatásához.

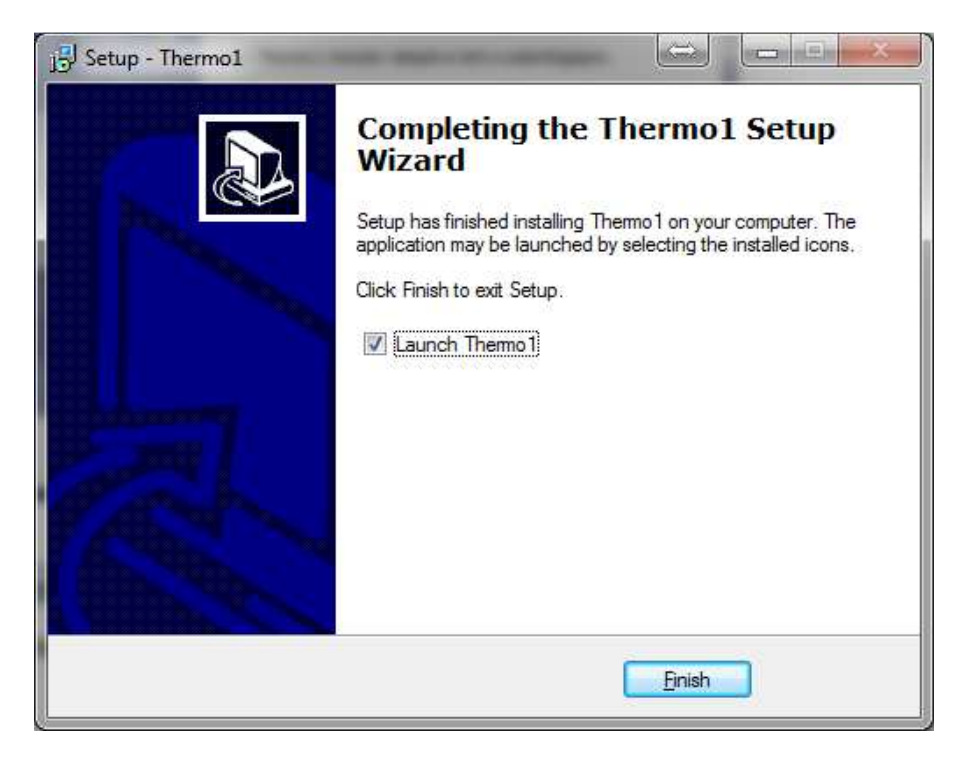

A telepítés sikeresen befejeződött! A Finish gombra kattintva a program azonnal elindul.

## Menü beállítások

A felső menüsorban találhatóak a program működéséhez és beállításához szükséges gombok.

| j Tł         | ermo1.         | exe Grap | h v6.1.13      |                    |                |                  |             |                       |                |                |
|--------------|----------------|----------|----------------|--------------------|----------------|------------------|-------------|-----------------------|----------------|----------------|
| <u>F</u> ile | <u>S</u> et IP | Query    | <u>X</u> label | S <u>e</u> t timer | <u>W</u> indow | <u>P</u> osition | We <u>b</u> | E <u>d</u> it IP list | <u>4</u> items | Ab <u>o</u> ut |

- <u>File:</u>
  - Open: egy előzőleg beállított konfiguráció betöltése. A betöltés során a program könyvtárában lévő cfg.ini fájl lesz használva.
  - Save: az aktuális konfiguráció elmentése. Az ablakok beállítása, feliratok, aktuálisan használt IP cím kerülnek mentésre.
  - Exit: kilépés a programból
- Set IP: a monitorozandó eszköz IP címének kiválasztása z IP listából
- <u>Query:</u> adatok lekérdezése. Az egyes lekérdezi módokból visszatérés a folyamatos lekérdezéshez a 'Last hour' kiválasztásával lehetséges
  - o Last hour: az aktuális, valós idejű lekérdezéshez visszatérés
  - Las 6 hours: az elmúlt 6 óra adatait jeleníti meg a program
  - o Last 12 hours: az elmúlt 12 óra adatait jeleníti meg a program
  - o Last day: az elmúlt nap adatait jeleníti meg a program
  - Last 2 days: az elmúlt 2 nap adatait jeleníti meg a program
  - o Last week: az elmúlt hét adatait jeleníti meg a program
  - o Last 30 days: az elmúlt 30 nap adatait jeleníti meg a program
  - o Personal/custom: egyéni lekérdezési intervallum megadása
- <u>X Label</u>: a grafikonok alatt lévő X tengely feliratának beállítás
  - o Date: csak a dátum fog megjelenni
  - o Time: csak az idő fog megjelenni
  - None: nem lesz felirat a grafikonok alatt
- Set Timer: az egyes lekérdezések között eltelt idő beállítása
  - o 5 sec: az adatok 5 másodpercenként lesznek lekérdezve
  - o 10 sec: az adatok 10 másodpercenként lesznek lekérdezve
  - o 30 sec: az adatok 30 másodpercenként lesznek lekérdezve
  - o 1 min: az adatok percenként lesznek lekérdezve
  - o 5 min: az adatok 5 percenként lesznek lekérdezve
  - o 10 min: az adatok 10 percenként lesznek lekérdezve

Figyelem! Minél kisebb lekérdezési időt állít be, annál több adat kerül elmentésre! Ez idővel nagyon nagyméretű adatbázis eredményezhet, ami lassíthatja a program működését! **Átlagos felhasználás mellett az 5 perces beállítás ajánlott!** 

- <u>Window:</u> több szenzor esetében zavaró lehet a sok grafikon elhelyezése egy oldalon. Ezzel a funcióval több oldalra lehet automatikusan elhelyezni a grafikonokat.
  - One page: összes grafikon elhelyezése egy oldalon

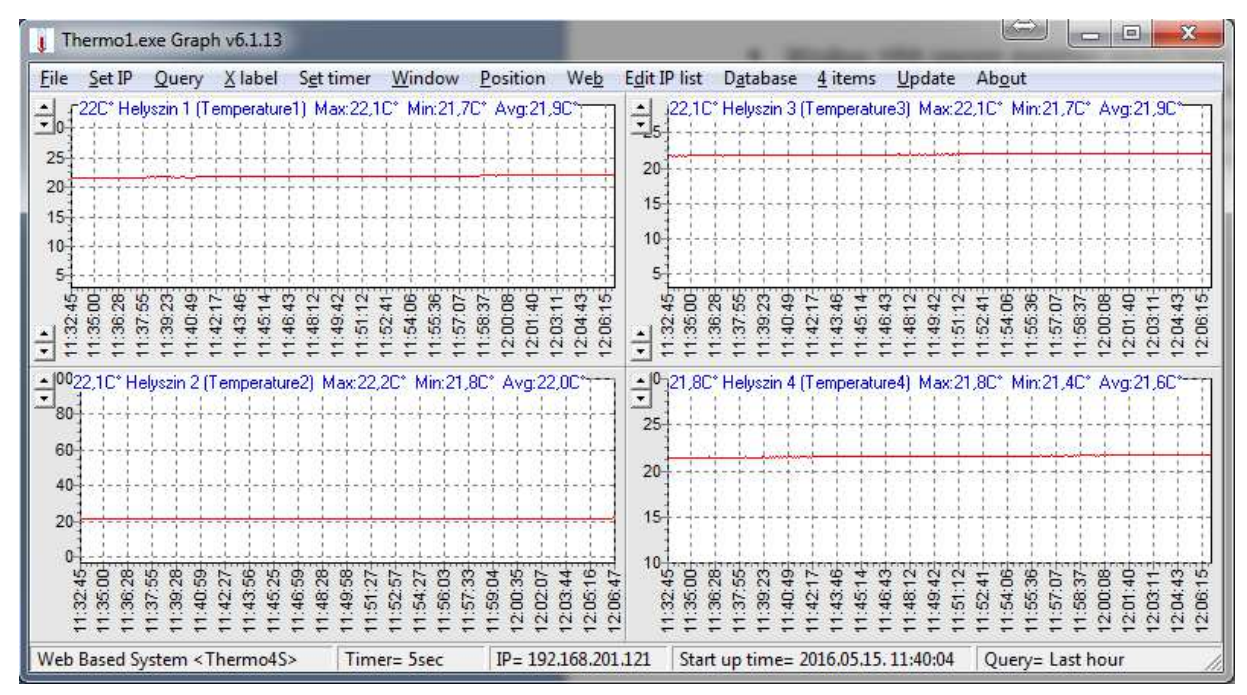

 More pages: grafikonok elhelyezése több oldalon. Oldalanként kettő grafikon lesz elhelyezve. Az első oldalon a Sensor1 és 2 grafikonok, a második oldalon a Sensor 3 és 4 grafikonok.

| TI 👔         | nermo1       | exe Gr       | aph                                                                                                    | vб.1           | .13   |      |      |      |      |      |      |      |       |            |      | I     |             |           |               |       |      |       |               |      |      |             |      |      |      |          |      | 1    | 77   |      |      |       |      |          | ж             |
|--------------|--------------|--------------|----------------------------------------------------------------------------------------------------|----------------|-------|------|------|------|------|------|------|------|-------|------------|------|-------|-------------|-----------|---------------|-------|------|-------|---------------|------|------|-------------|------|------|------|----------|------|------|------|------|------|-------|------|----------|---------------|
| <u>F</u> ile | Set IP       | Quer         | у 1                                                                                                    | <u>X</u> lal   | pel   | Se   | t ti | me   | ()   | Wir  | do   | N    | Po    | siti       | on   | W     | /e <u>b</u> |           | E <u>d</u> it | t IP  | list | 6     | ) <u>a</u> ta | bas  | e    | <u>4</u> it | em   | s    | Upo  | date     | A    | bo   | ıt   |      |      |       |      |          |               |
| Sens         | or 1-2       | Sensor       | 3-4                                                                                                    |                |       |      |      |      |      |      |      |      |       |            |      |       |             |           |               |       |      |       |               |      |      |             |      |      |      |          |      |      |      |      |      |       |      |          |               |
| 4            | 1            |              | - 10                                                                                                    | .0.            | 12    |      |      |      | -22  | C° I | Hely | szin | 1(    | Tem        | nper | atu   | re1         | ) M       | ax:2          | 22,1  | C*   | Mir   | :21,          | 7C*  | Av   | g:21        | ,90  | •    | 1    | 1        | 15.5 | - 7  | - 7  | - 10 | . 75 | - X-  | . X  | <u>.</u> | m             |
| - 3          |              |              |                                                                                                    |                |       |      |      |      |      | 1    |      |      |       | 1          | 1    |       | -           | 1         | 1             |       | 1    | 1     | 1             |      |      |             |      |      | 1    | 1        |      |      | 1    |      |      |       | 1    | 1        |               |
| 21           | 0            |              |                                                                                                    |                |       |      |      |      |      |      |      |      | 4     | +-         | ÷    |       | +           |           |               |       |      |       |               |      |      |             |      |      |      |          |      |      |      |      |      |       |      | +-       |               |
| 15           | 5            |              |                                                                                                    |                |       |      |      |      |      |      | -    | +-   |       |            |      | +-    |             |           | +-            |       |      |       |               |      |      |             |      |      |      |          |      |      |      | -    |      | +     |      | +-       | -             |
| 1            | 0            |              | -+-                                                                                                    |                |       |      | 1    |      |      |      | ł    | ÷    | t     | - <u>1</u> |      | ÷     |             |           | 1             | +-    |      |       | 1             | +    |      |             |      |      | t    | 1        |      |      |      | ÷    | ÷    | ÷     | - 1  | t-       | ÷             |
| 1            | 500          | - 1- 0       | -                                                                                                    | 6              | m a   | ρ α  | 5 10 | - d  | 5    |      | 6    | -    | 1     | 4          | +    | 0     | 5           | the state | 1             | 00    | 5    | 3     | - 0           | 6 0  | 5 4  | 2           | -    |      | 1    | 50       | 5    | - 6  | 00   | 1    | 5    | 4     | 1    | 2        | 낢             |
| •1           | 32:4         | 35:5<br>36:4 | 37:3                                                                                                    | 38:1           | 39:0  | 40.4 | 41.7 | 42.1 | 42:5 | 43:4 | 44:3 | 45:2 | 46:0  | 46:5       | 47:4 | 48:2  | 49:1        | 50:0      | 50:5          | 51:3  | 52:2 | 53:1  | 54:0          | 4,40 | 58:2 | 57:1        | 58:0 | 58:4 | 59:3 | 00:2     | 1.10 | 02:5 | 03:3 | 04:2 | 05:1 | 08:0  | 06:5 | 07:4     | 08:3          |
| Ξ            | ₩ <b>₩ ₩</b> | +            | Ŧ                                                                                                    | ÷              | = ;   |      | ÷÷   | -    | ÷    | ÷    | Ŧ    | 4    | Ŧ     | 1          | Ŧ    | Ŧ     | Ŧ           | ÷         | ÷             | 1     |      | 7     | = :           |      | - +  | 4           | 11   | 1    | 7    | 44       | 4 ¢  | 1 4  | 12   | 4    | 12   | 4     | 42   | 4        | <sup>či</sup> |
|              | 1100         | 11           | 11                                                                                                    |                | 1     | 1    | 1    | 1    | 22,  | 10°  | Hel  | yszi | n 2   | (Te        | mpe  | erati | urei        | 2) N      | lax           | :22,  | 2C*  | M     | n:21          | ,80  | * A  | vg:2        | 2,0  | 2°T  | 1    |          |      |      |      |      |      |       |      | 1        | П             |
| - :          | B0           | 1-1-         | 11                                                                                                    | -1-            | 1     | 1    | 1    | L    |      |      | 1    | 1    | -1-   | -F         | 1    | 1-    | -1          | Ť         | 1             | 1-    | T    | 1     | 1             | 1    | 1-1  |             | 1    | -1-  | 1-   | -1       | 1    |      | 1    | 1    | Ť    | 1     | 1    | 1-       | Ť             |
| 1            | 50           | 1            | T                                                                                                    | ÷              | T     | 17   | 1-   | T    |      |      |      | 1    | T     | Ť          | Ť    | 1     | Ť           | Ť         | i             | 1     | Ť    | 1     | Ť             | Ť.   |      | Ť           | Ť    | -1-  | Ť    | 1-       |      | 1    | Ť    | t    | Ť    | Ť     |      | i.       | ÷.            |
| 10<br>12     | 40           | 1            | 11                                                                                                    | 1-             | 1     | 1    | 1    | 1    |      |      | -    | - 1  | 1     |            | 1    |       |             |           | 1             |       | l    | 1     | 1             | 1    | 1 1  |             | 1    | -1-  | 1    |          |      |      | 1    | 1    | T    | 1     | 1    | 1-       | T             |
| 1            | 20           | 11           | 11                                                                                                    |                | T     | 17   | 1    |      |      |      |      | 1    | -     | T          | 1    | -+-   | -           | 1         | 1             | 1     | 1    | 1     | 1             | 1    | 1    |             |      | -1-  | 1    | 1        |      |      | - 1  | 1    | 1    | 1     | 1    |          | Ť             |
|              | 0 10         | = 5          | 2 8                                                                                                    | 6              | E C   | 6    | 8    | 5    | 10   | 2 4  | 33   | 2    | 10    | 14         | 1    | 8     | 5           | 33        | 00            | 38    | 122  | 3     | 5             |      | 00   |             | 8    | 10   | 36-  | 52       | 5 5  |      | 8    | 12   | 6    | 4     | 10   | 12       | ģ             |
|              | 32.          | 36:          | 37.                                                                                                    | 38             | :39:0 | 39.4 | 4    | 4    | 42   | EP-  | 44   | :45: | :46:0 | :46:6      | 47.4 | 48:   | :49:        | :50:0     | :50:          | :51:5 | 52:  | :23:  | 54:0          | 24.5 | 100  | 15          | 58:0 | :58: | :28: | 8        | 5.6  | 10   | 03   | 04   | :02: | :08:0 | :06: | 20       | 8             |
|              | 2            | ΞΞ:          |                                                                                                    | : <del>-</del> | ÷     | Ę    | Ξ;   | = ;  | 2 2  |      | : 2  | £    | £     | £          | ÷    | Ę     | ÷           | Ŧ         | ÷             | £     | Ŧ    | Ŧ     | 5             | E 1  | = 1  | 1           | ÷.   | ÷.   | Ŧ    | <u>5</u> | 7 5  | 1 0  | 5    | 5    | 5    | 5     | 5    | <u>5</u> | <u>54</u> 0   |
| Web          | Based S      | ystem        | <th< td=""><td>erm</td><td>o4S</td><td>&gt;</td><td></td><td>Tir</td><td>ner</td><td>= 5:</td><td>sec</td><td></td><td>I</td><td>P=</td><td>192</td><td>2.16</td><td>8.2</td><td>01.1</td><td>121</td><td></td><td>Sta</td><td>irt u</td><td>p ti</td><td>me</td><td>= 20</td><td>)16.</td><td>05.1</td><td>5.1</td><td>1:4</td><td>0:04</td><td></td><td>Que</td><td>ry=</td><td>La</td><td>st h</td><td>ou</td><td>r</td><td></td><td></td></th<> | erm            | o4S   | >    |      | Tir  | ner  | = 5: | sec  |      | I     | P=         | 192  | 2.16  | 8.2         | 01.1      | 121           |       | Sta  | irt u | p ti          | me   | = 20 | )16.        | 05.1 | 5.1  | 1:4  | 0:04     |      | Que  | ry=  | La   | st h | ou    | r    |          |               |

- <u>Position:</u> a program elhelyezése a képernyőn
  - o Save: aktuális pozíció elmentése
  - Default: pozíció alaphelyzetbe állítása a program a képernyő közepén fog megjelenni
  - o 1/2: a program a képernyő bal oldalán fog megjelenni
  - o 2/2: a program a képernyő jobb oldalán fog megjelenni

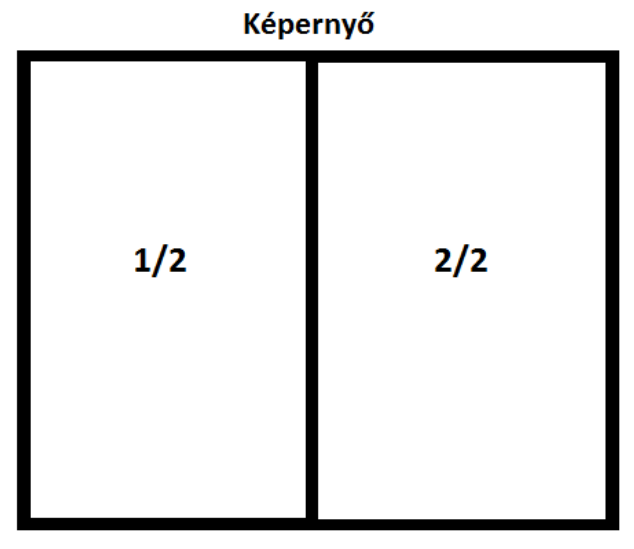

- o 1/4: a program a képernyő bal felső negyedében fog megjelenni
- o 2/4: a program a képernyő jobb felső negyedében fog megjelenni
- o 3/4: a program a képernyő bal alsó negyedében fog megjelenni
- 4/4: a program a képernyő jobb alsó negyedében fog megjelenni

| 1/4 | 2/4 |
|-----|-----|
| 3/4 | 4/4 |

Képernyő

- <u>Web:</u> az aktuálisan monitorozott eszköz web oldalának megnyitása az alapértelmezett böngészővel
- Edit IP list: a monitorozandó eszközök IP címeinek hozzáadása az IP listához
- <u>4 items:</u> több Thermo eszköz monitorozásakor a programot maximum négy példányban lehet ennek a menünek a segítségével elindítani. Az egyes példányok az IP listában lévő IP címeket sorban használják majd, de ezek egyesével módosíthatóak is.
  - o Create 4 items: a program négy példányának indítása
  - <u>Close 4 items:</u> az előzőleg indított példányok leállítása. Kizárólag az alap program fog a továbbiakban működni.
- <u>About:</u> a program névjegye

## Első indítás

A sikeres telepítést követően a program első indulásakor a következő képernyőt láthatja:

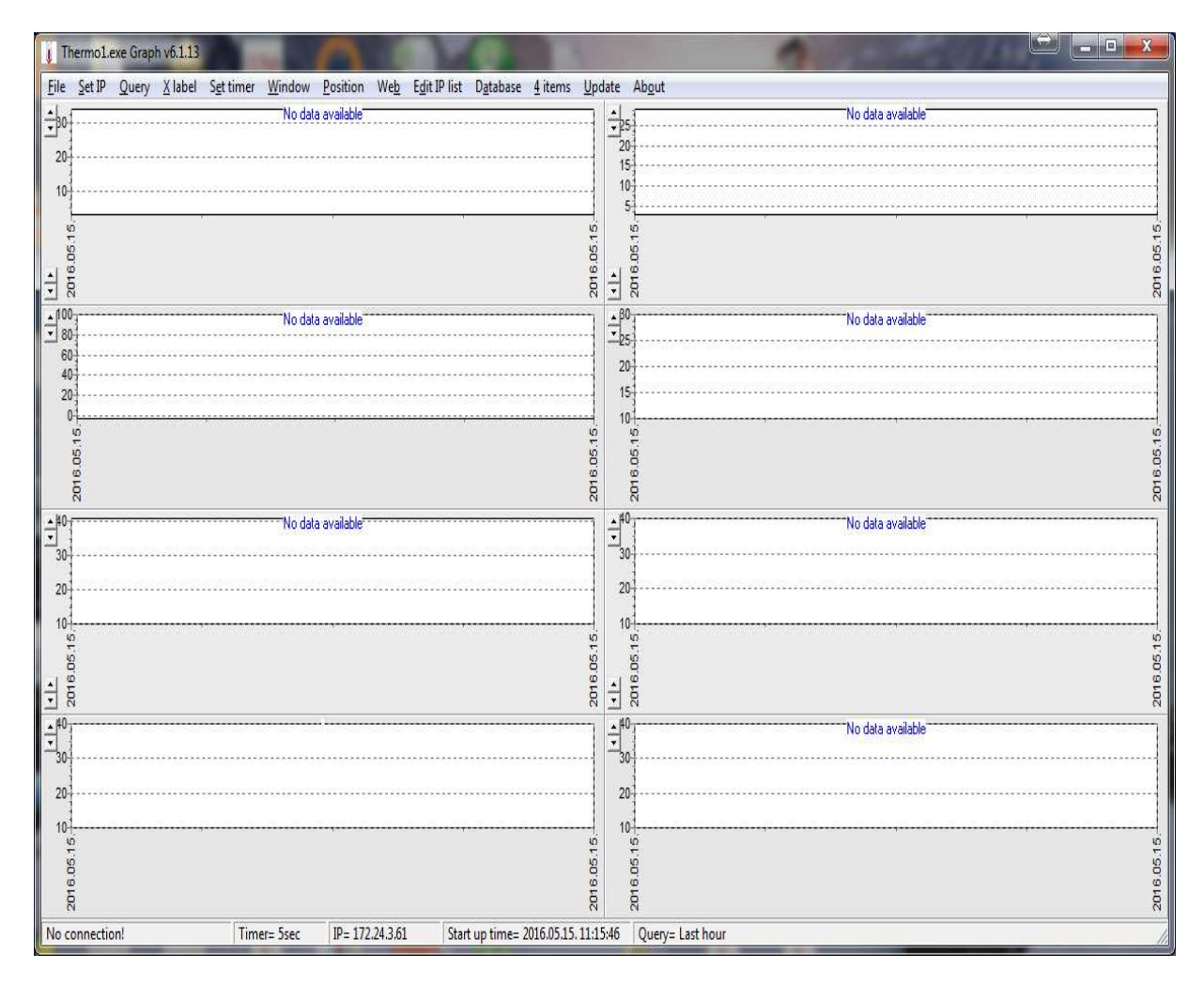

Ha van elérhető **Thermo** eszköz a 192.168.201.65 IP címen és a program eléri azt, akkor azonnal elkezdi a monitorozást. Ha nincsen elérhető **Thermo** eszköz, akkor a grafikonok felett a '*No* data available' üzenet látható!

A program maximum négy **Thermo** eszköz monitorozására alkalmas. Alapesetben egy eszköz monitorozása van beállítva!

A program alaphelyzetben 5 másodperces lekérdezési időre van beállítva!

A program automatikusan felismeri a Thermo eszközöket, a típust nem kell beállítani.

### Grafikonozás beállítása

A program indítása után be kell állítani a **Thermo** eszköz IP címét, majd elindítani a grafikonozást.

# Új eszközök felvétele

Kattintson az *Edit IP List* gombra a felső menüsorban. A megjelenő listában az előre beállított eszközök IP címeit látja.

| IP list                                                                                                    |      |   |
|----------------------------------------------------------------------------------------------------|------|---|
| *** (P kt ***<br>192 168 201 65<br>192 188 201 65<br>192 188 201 67<br>192 188 201 67<br>192 188 201 65<br>192 188 201 65<br>192 188 201 65<br>192 188 201 65<br>192 188 201 65<br>192 188 201 65<br>192 188 201 65 |      |   |
|                                                                                                    | Save | 1 |

A lista közvetlenül szerkeszthető a billentyűzet segítségével.

Megjegyzés! Ha nincs szüksége az előre beállított adatokra, akkor törölje ki azokat a *Delete* vagy *Backspace* billentyű segítségével

Új eszközök felvételének lépései:

- írja be közvetlenül a beviteli ablakba az eszközök IP címeit egyesével. Az egyes IP címek beírása után használja az *Enter*-t
- PL. 192.168.201.121+Enter
  - o 192.168.201.107+Enter
  - o 192.168.201.100+Enter

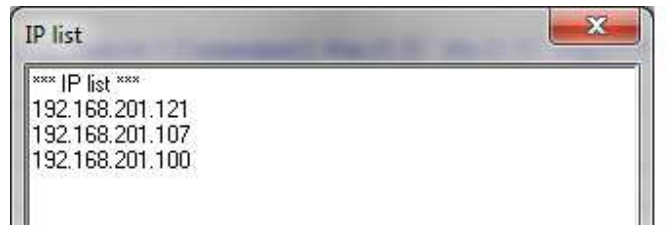

- Kattintson a Save gombra az adatok mentéséhez
- Megjegyzés! Az '\*\*\* IP list \*\*\*' feliratot ne törölje. Vagy ha mégis törli, akkor hagyjon egy üres sort az IP címek előtt!

## Grafikonozás indítása

Kattintson az *Set IP* gombra a felső menüsorban. A megjelenő ablakban a lenyíló listából tudja kiválasztani a monitorozandó **Thermo** eszköz IP címét.

|   | Set device IP                      |
|---|------------------------------------|
|   | 192.168.201.121                    |
| - | ××× IP list ×××<br>××× IP list ××× |
|   | 192.168.201.121                    |
|   | 192.168.201.107                    |

A Start gombra kattintva elindul a kiválasztott Thermo eszköz grafikonozása.

A következő képen négy eszköz egyidejű monitorozása látható.

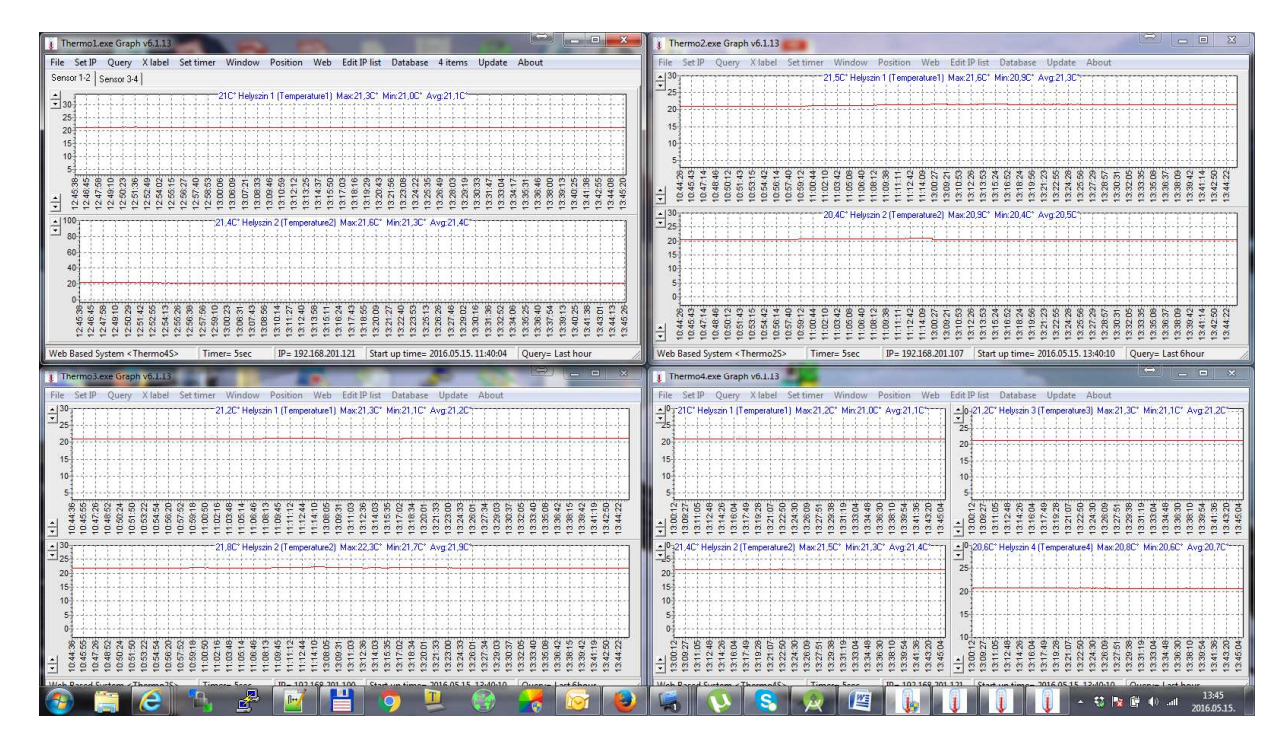